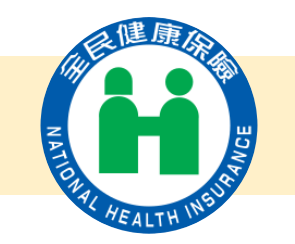

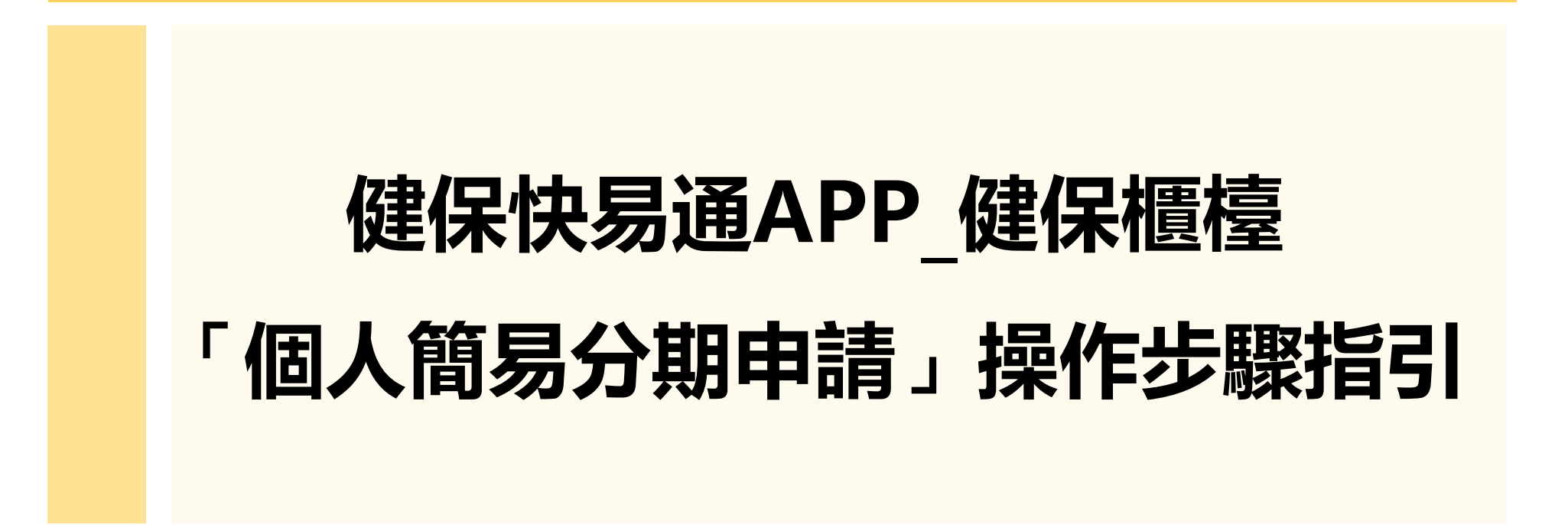

更新日期: 114年2月8日

## 個人簡易分期申請\_注意事項

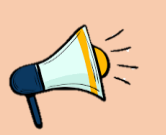

- 完成健保快易通APP綁定手機。
- 欠費金額達2,000元以上。
- 欠費皆尚未移送行政執行。
- 近2年無健保分期違約紀錄,或違約
  紀錄在1次(含)以下者。

# STEP 01:登入健保快易通\_健保櫃檯

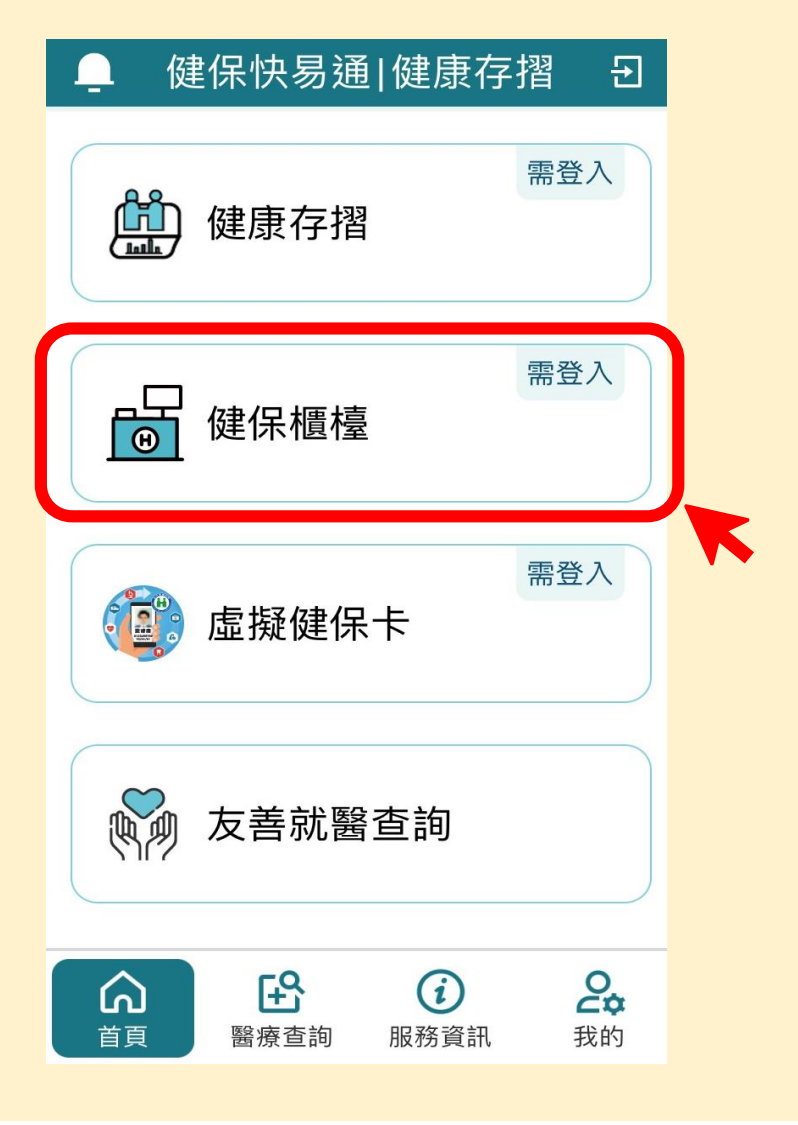

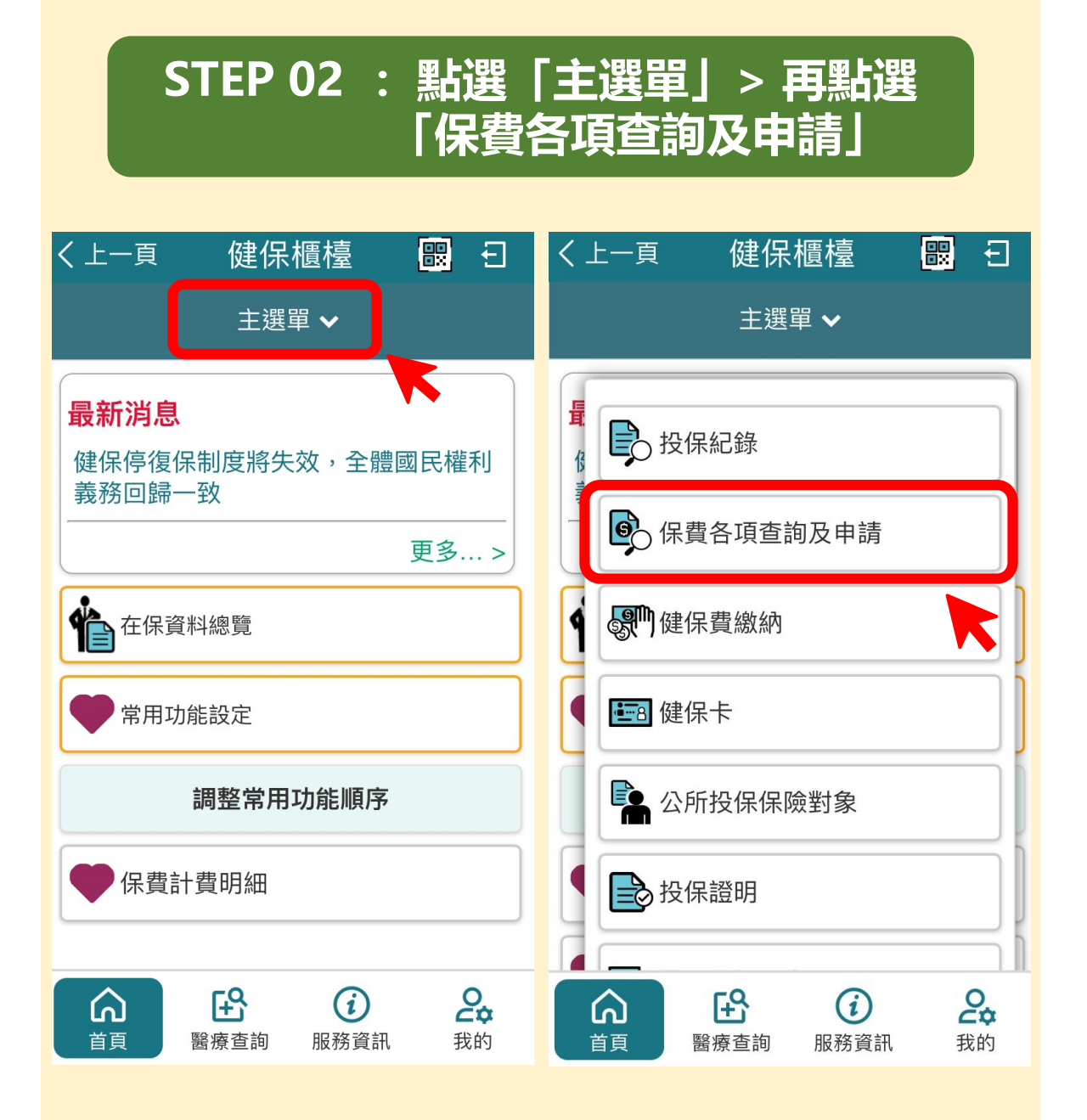

## STEP 03: 使用「個人簡易分請申請」

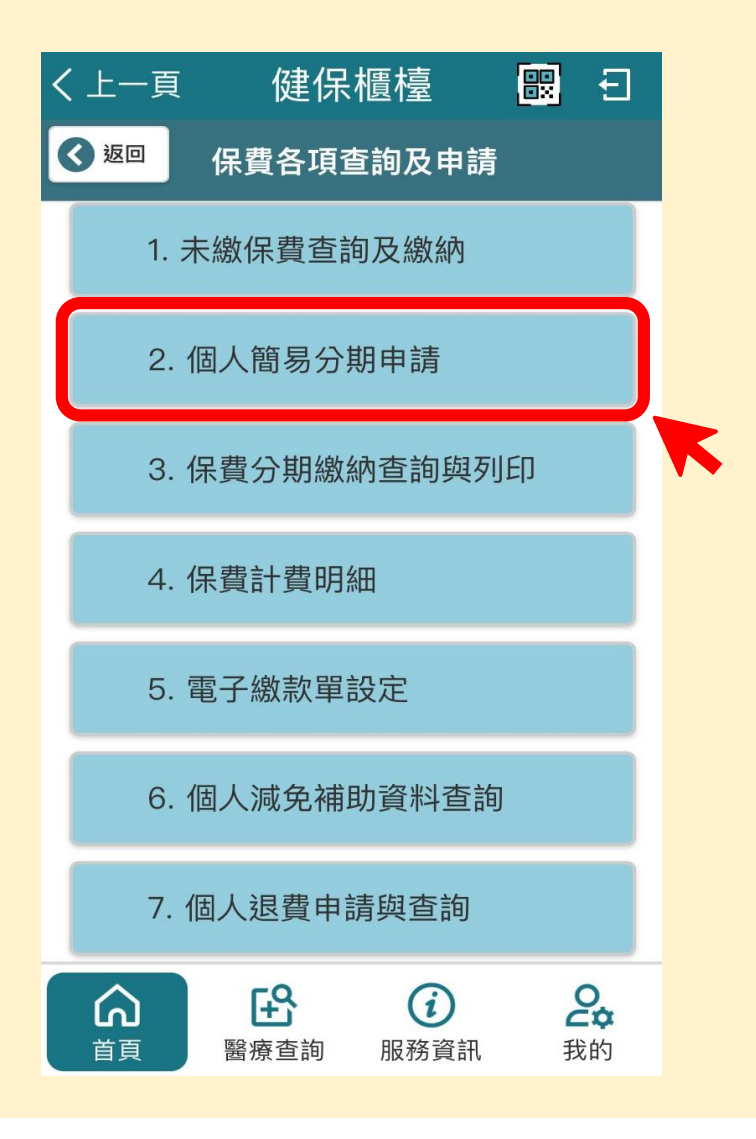

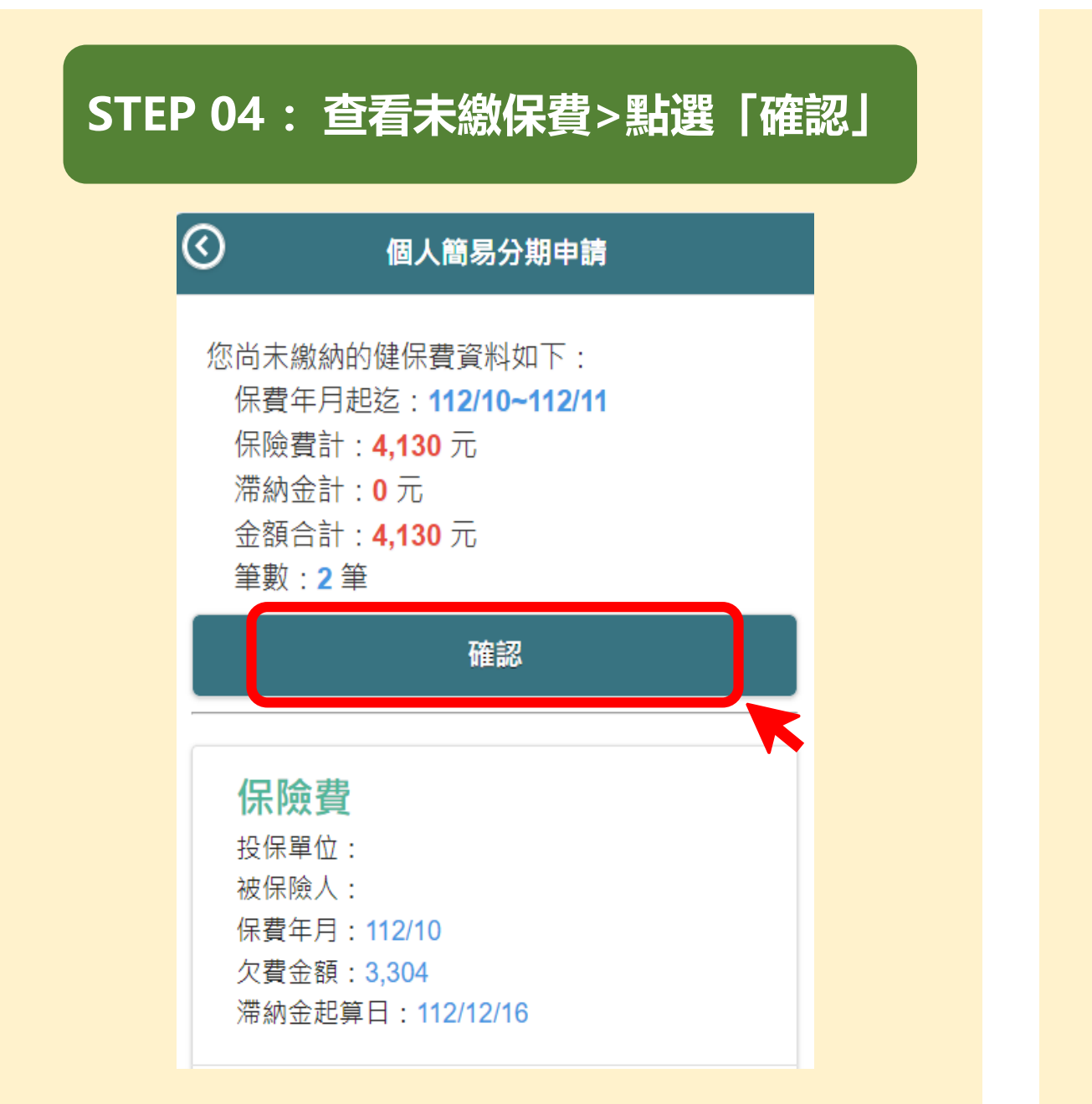

## STEP 05: 閱讀作業說明及約定事項 > 「勾選」已閱讀 > 再點選「下一步」

#### 作業說明及約定事項

沏来之刀沏椒秋半/ ~

- 5. 依全民健康保險保險費及滯納金分期繳納辦法第11條及第 13條第2項規定略以,台端如有一期未按時繳納,視為全部 到期;違反分期繳納再次申請分期時,應連同其他欠費一 併辦理,但僅以一次為限;保險人對於投保單位或保險對 象如另有應支付之款項時,對於其尚未繳納之欠費,得予 抵扣。
- 爱分期繳納依前揭規定:

回前頁

- (1)如有一期未按時繳納,本署將連同尚未繳納之保險費及 依法應加徵之滯納金,一併移送行政執行。
- (2)如二次以上違反本署分期繳納欠費之核定,不得再行申 請分期繳納。
- (3)台端如有保險費及滯納金退費,本署將逕予抵扣分期攤 繳欠費(含未到期款項)。
- 其他事項,請參閱「全民健康保險保險費及滯納金分期繳 納辦法」規定辦理。

Ø

下一步

6.不適用本項作業者,若欲分期繳納健保欠費,請來電與健保署轄區業務組承辦人連繫!

我本人已詳閱本作業說明·並同意相關規定。

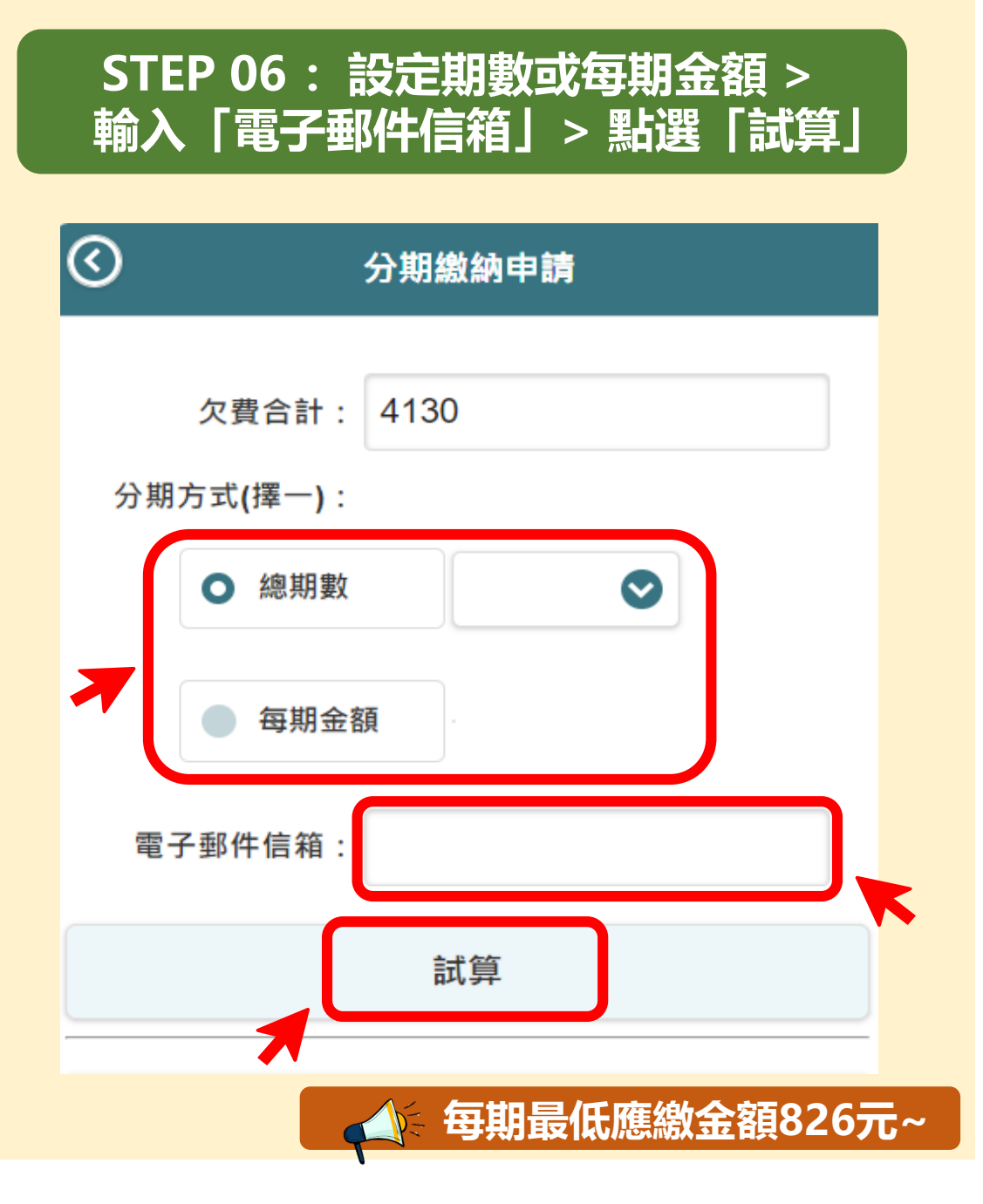

# STEP 07:點選「分期金額報表」取得 分期明細 > 再點選「確認分期資料」

分期繳納申請

### 注意事項:

 $\bigcirc$ 

若需了解欠費分期明細資料,請點選【分期金額報表】鈕, 列印分期每期金額明細報表。

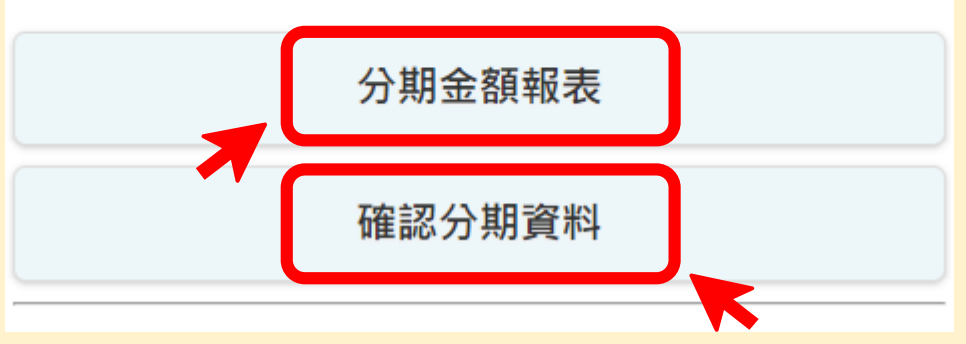

▲ 分期明細資料郵寄至所留之電子信箱

### STEP 08:點選「確認申請分期」 完成本次申請

#### 分期繳納申請

分期金額:103 (分期)繳納期限:114/03/17

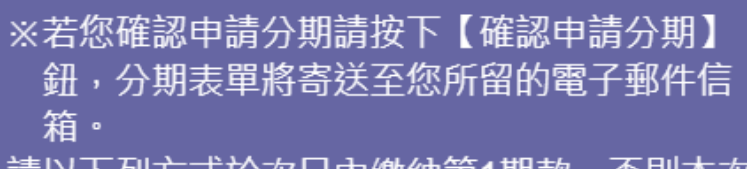

- 請以下列方式於次日內缴納第1期款,否則本次 網路簡易分期無效。
- ●電子郵件信箱下載分期缴款單。
- ●健保櫃檯>保費各項查詢及申請>保費分期繳 納查詢與列印>查詢>網路繳費>繳費去。

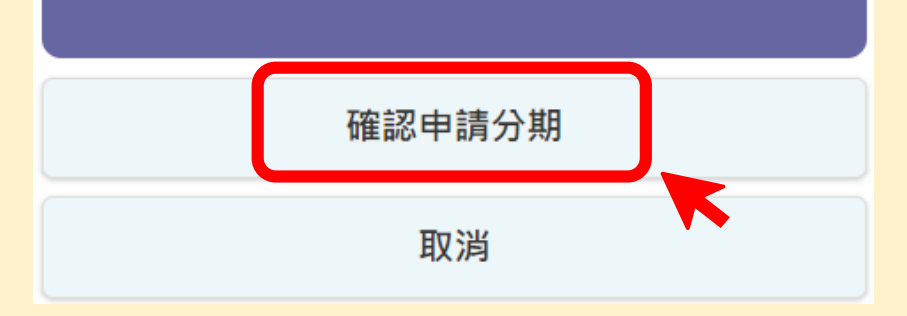

# 完成分期後,分期繳款單郵寄至所留 之電子信箱。

再次提醒

- 分期繳款單亦可至「健保櫃檯」>主 選單>保費各項查詢及申請>保費分 期繳納查詢與列印,進行查詢列印並 透過網路繳費。
- 完成分期後次日内需繳納第1期款,
  否則本次網路簡易分期無效。